باسمەتعالى

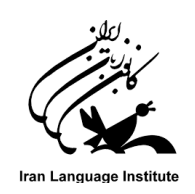

## قابل توجه زبان آموزان ارجمند ترم تابستان سال ۱۴۰۰ کانون زبان ایران

## راهنمای شرکت در آزمون آنلاین (تمامی سطوح به جز Advanced 3)

◄ أزمون أنلاين شامل واژگان، گرامر و درک مطلب مي باشد و فاقد بخش شنيداري ( Listening ) خواهد بود.

- برای هر زبان آموز ۲ بار فرصت آزمون فراهم است (دفعه دوم اختیاری است) که بالاترین نمره کسب شده منظور خواهد شد. لازم به ذکر است، که تحت هر شرایطی تنها دوبار فرصت در آزمون وجود دارد و این موضوع به دلیل شرایط خاص همچون قطعی برق، اینترنت و .. لحاظ شده است درصورت بروز هرگونه خطای فنی و عدم امکان ادامه آزمون، زبان آموزان می توانند از فرصت دوم خود استفاده نمایند. لذا از عملکرد صحیح سیستم های خود قبل از شروع آزمون اطمینان حاصل فرمایید.
  - ⊁ آزمون از ساعت ۶ صبح روز سه شنبه مورخ ۱۴۰۰/۰۶/۲۳ آغاز و ساعت ۲۴ روز شنبه مورخ ۱۴۰۰/۰۶/۲۷ به پایان میرسد.

| گروه جوان و بزرگسال      |            | گروه نوجوان  |                  |            |              |
|--------------------------|------------|--------------|------------------|------------|--------------|
| سطح                      | تعداد سوال | زمان (دقيقه) | سطح              | تعداد سوال | زمان (دقيقه) |
| Basic 1, 2, 3            | ۵۰         | ۶٠           | Run 1, 2, 3, 4   | ۲.         | ۳.           |
| Elementary 1, 2, 3       | ۵۰         | ۶٠           | Race 1, 2, 3, 4  | ۳.         | 40           |
| Pre Intermediate 1, 2, 3 | ۵۰         | ۶٠           | Reach 1, 2, 3, 4 | 4+         | ۶٠           |
| Intermediate 1, 2,3      | ۵۰         | ۶٠           |                  |            |              |
| High Intermediate 1,2,3  | ۵۵         | ۶۵           |                  |            |              |
| Advanced 1,2             | ۵۵         | ۶۵           |                  |            |              |

🗲 مدت زمان آزمون (زبان انگلیسی) طبق جدول زیر می باشد که از لحظه کلیک بر روی دکمه "شرکت در آزمون" آغاز خواهد شد.

🗲 نمره قبولی برای تمامی سطوح آزمون، میانگین ۷۰ (مشروط به کسب نمره فاینال بالای ۶۰) در نظر گرفته شده است.

- ◄ در صورت قطع ارتباط حین آزمون (قطعی ناگهانی برق- قطعی اینترنت- بسته شدن مرورگر...) در زمان باقی مانده از آزمون می در صورت قطع ارتباط حین آزمون (موبایل تبلت و ...) وارد صفحه آزمون شده و آزمون خود را به اتمام رسانید. ( با توجه به قطعی می توانید از طریق ابزارهای دیگر (موبایل تبلت و ...) وارد صفحه آزمون شده و آزمون خود را به اتمام رسانید. ( با توجه به قطعی دوره ای برق حتما قبل از شروع آزمون از شارژ بودن موبایل یا تبلت و داشتن بسته اینترنت همراه اطمینان حاصل دوره ای برق حتما قبل از شروع آزمون از شارژ بودن موبایل یا تبلت و داشتن بسته اینترنت همراه اطمینان حاصل نمایید )
- ◄ از آنجایی که سوالات آزمون در صفحات مختلف نشان داده خواهد شد، امکان باز گشت به صفحات قبل و رفتن به صفحات بعد در حین آزمون وجود دارد.

| W، متن مربوطه برای هر سوال تکرار | قسمت Reading و riting/    | ن به صورت سوال به سوال، در    | 🖍 با توجه به نمایش سوالات آزمون |
|----------------------------------|---------------------------|-------------------------------|---------------------------------|
| ياز ندارند.                      | به سوالات بعدی این قسمت ن | مطالعه دوباره متن براي پاسخ ب | می شود. بنابراین زبان آموزان به |

- ◄ نام كاربرى جهت ورود به آزمون: " شماره زبان آموزى" و كلمه عبور: " كد ملى" (كد ملى ثبت شده در هنگام ثبت نام ترم) مىباشد.
  - 🗲 انجام موفق أزمون مشروط به کلیک بر روی دکمه "ثبت تمامی پاسخ ها و اتمام أزمون" خواهد بود.
  - 🗲 انجام آزمون بر روی تمامی دستگاه ها (کامپیوتر،لپ تاپ، موبایل و ..) و آخرین نسخه تمامی مرورگرها امکان پذیر است.
- خدم اعلام شده در سامانه آزمون آنلاین فقط مربوط به آزمون آنلاین است و نمره نهایی زبان آموز از طریق پنل زبان آموزی قابل مشاهده است.

🗲 آزمون های غیرانگلیسی که به صورت آنلاین برگزار خواهد شد به شرح جدول ذیل می باشد:

| نام سطوح                                                                                                    | زبان      |
|----------------------------------------------------------------------------------------------------|-----------|
| پیش نیاز-التمهیدیه ۱- التمهیدیه ۲- التمهیدیه ۳- التمهیدیه ۴ - المتوسطه ۱ - المتوسطه ۲ - المتوسطه ۳ - المتوسطه ۴ – عالی ۱- عالی<br>۲- عالی ۳- عالی ۴- قواعد عمومی۱و ۲ و ۳ و ۴ و ۵ ، قواعد تخصصی ۱و ۲و ۳و ۴و ۵ و۶ ، بستان العربیه ۱و۲                                                                  | عربى      |
| Grundstufe1- Grundstufe2- Grundstufe3- Grundstufe4- Grundstufe5- Grundstufe6-<br>Grundstufe7- Grundstufe8- Grundstufe9- Mittelstufe1- Mittelstufe2- Mittelstufe3- Mittelstufe4-<br>Mittelstufe5- Mittelstufe6- Mittelstufe7 - Mittelstufe8<br>Juku1, Juku2, Juku3, Juku4, Juku5, Juku6, Juku7, Juku8 | آلمانی    |
| RKI-1, RKI-2, RKI-3, RKI-4, RKI-5, RKI-6, RKI-7, RKI-8, RKI-9, RKI-10, RKI-11, RKI-12                                                                                                    | روسى      |
| A1-1, A1-2, A1-3, A2-1, A2-2, A2-3, A2-4, B1-1, B1-2, B1-3, B1-4, B1-5, B1-6, B2-1, B2-2, B2-3, B2-4, B2-5, B2-6, B2-7<br>JN1,JN2, JN3, JN4, JN5, JN6, JN7, JN8, JN9, JN10, JN11, JN12                                                                                                    | فرانسوی   |
| ITA 1, ITA 2, ITA 3, ITA4, ITA 5, ITA 6, ITA 7, ITA8                                                                                                    | ايتاليايي |
| A1-es1, A1-es2, A1-es3, A1-es4, A2-es1, A2-es2, A2-es3, A2-es4, B1-es1, B1-es2, B2-es3, C1-es4                                                                                                    | اسپانیایی |
| Lingjichu, chuji1, chuji2                                                                                                    | چینی      |

< در صورت اشتباه بودن سطح آزمون و یا بروز سایر مشکلات، می توانید با شماره های پشتیبانی تماس حاصل فرمایید.

مرکز ارتباط و پشتیبانی کانون زبان ایران ( با ۳۰ خط ): ۲۱-۹۱۰۷۰۰۰۰ ساعات تماس : ۹ تا ۱۷

## راهنمای تصویری:

گام اول: برای شرکت در آزمون وارد آدرس ili.ir شده و به صفحه آزمون هدایت شوید.

| ( × |                                                                                                    |
|-----|----------------------------------------------------------------------------------------------------|
|     | ورود و دسترسی به سامانه آموزشی<br>نام کاربری<br>رمز ورود<br>است<br>ورود به سایت<br>نام کاربری و یا رمز ورود خود را فراموش کردهاید؟ |
|     | 1                                                                                                    |

گام دوم: نام کاربری و کلمه عبور خود را وارد کنید.

نام کاربری: شماره زبان آموز<u>ی</u>

**کلمه عبور: کد ملی** (هنگام ورود کلمه عبور، زبان کیبورد حتماً انگلیسی باشد)

درصورت فراموشی شماره زبان آموزی (نام کاربری) یا کدملی (کلمه عبور) آنها را از طریق مرکز آموزشی خود دریافت نمایید.

| ر شنوی و دسترس به سامانه آموزش                  |
|-------------------------------------------------|
| ورود و دسترسی به سامات امورسی<br>نام کاربری     |
| ٩٤٢٠٠١٢٦٨٨ 🗷                                    |
| رمز ورود                                        |
| •                                               |
| ورود به سایت                                    |
| نام کاربری و یا رمز ورود خود را فراموش کردهاید؟ |
|                                                 |
|                                                 |

گام سوم: پس از ورود به صفحه شخصی سازی شده آزمون با مراجعه به پایین آن صفحه ،آزمون شما قابل مشاهده می باشد .(در صورت عدم مشاهده به قسمت "صفحه اصلی سایت" (خانه) مراجعه نمائید)

| • A & A                                                                              |                                                      |                                                                     |
|--------------------------------------------------------------------------------------|------------------------------------------------------|---------------------------------------------------------------------|
| جدول زمانی<br>ح ا<br>دوشنبه، ۲۵ فوریه<br>۱۹۹۵ نوریه<br>۱۹۹۵ نوریون<br>شرکت در آزمون  | امیر احمدی شخصی سازی این صفحه                        | (?) میز کار شا مفحهٔ اصلی سایت تقویم ان فایل های شخصی               |
| نمایش ۵ ۲<br>فایل های خصوصی<br>فایلی موجود نیست<br>مدیریت فایل های خصوصی             | آخرین دسترسی به دوره ها<br>عیا<br>دوره ای وجود ندارد | الا درمن های من                                                     |
| کاربران حاضر<br>online user ۱ (از ۵ دقیقه قبل)<br>سایا دیاف ب<br>Type here to search | نمای کلی درس<br>🕂 📙 🌍 🏟                              | x <sup>R</sup> ∧ ∎⊐ <i>i</i> ii: Φ0) ENG <u>5:15 PM</u> <b>₹</b> 2) |

بر روی نام آزمون کلیک کنید.

| جدول زمانی<br>© - ۳ - 0                           | مرتب شدن بر اماس الله درس - Card 🎟 - Card مرتب شدن بر اماس        | - AI <b>T</b>               | ?) میز کار<br>6) صفحهٔ اصلی سایت |
|---------------------------------------------------|-------------------------------------------------------------------|-----------------------------|----------------------------------|
| دوشنبه، ۲۵ فوریه<br>ازمون سطح یک closes از ۲۰۰۰ ا |                                                                   |                             | ≣ تتویم<br>© فایل های شخصی       |
| شرکت در آزمون<br>سایش ۵ -                         |                                                                   | در نوان کاری<br>Complete +% | ی درسهای من                      |
| فايلهاى خصوصى                                     |                                                                   | نمایش ۱۲ -                  |                                  |
| فايلى موجود نيست                                  |                                                                   |                             |                                  |
| مدیریت فایل های حصوصی                             |                                                                   |                             |                                  |
| کاربران حاضر<br>( cnine user ۱ (از ۵ دقیقه قبل)   | فمام حقوق این سایت محقوظ است.<br>بازانشانی تور کاربر در این میشمه |                             |                                  |
|                                                   |                                                                   |                             |                                  |

| 000          |                                             | ( × =                                                              |
|--------------|---------------------------------------------|--------------------------------------------------------------------|
|              | آزمون زبان<br>میرکتر درسهای من آزمون سطح یک | ⊂ بخش های درس<br>2. شرکت کنندگان<br>64 مذال ها                     |
| يېشروي شما 🕅 | الار اعلامت                                 | لا شایستگیها<br>≣ امرمط<br>7 میز کار                               |
|              | آزمون زبان                                  | ام) مفحة اعلى سايت<br>10 لقويم<br>10 درسهاى من<br>10 لايل هاى شخصى |

روی شرکت در آزمونکلیک نمایید

| 0 0 0                                    |                         |              | Q         | (Ar     |   |
|------------------------------------------|-------------------------|--------------|-----------|---------|---|
|                                          |                         |              |           | ī       |   |
|                                          |                         |              | 090       | ارمور   | ß |
|                                          | آزمون زبان ازمون سطح یک | آزمون سطح یک | درسهای من | میز کار | A |
|                                          |                         |              |           |         | 습 |
|                                          |                         |              | سطح یک    | آزمون   | 圈 |
| جاز شرکت در آزمون: ۱                     | دفعات م                 |              |           |         | 0 |
| نیم ۲۴ فوریه ۵۱۵٪، ۲۰۰۵ باز شد           | این آزمون در یکش        |              |           |         | 6 |
| ا قوریه ۲۱۹،۲۰ ۲۴ ، بسته خواهد شد<br>- آ | این آزمون یکشنیه، ۲۴    |              |           |         |   |
|                                          |                         |              |           |         |   |
| نرکت در الامون                           | .)                      |              |           |         | 8 |
|                                          |                         |              |           |         | 0 |
|                                          |                         |              |           |         |   |
|                                          |                         |              |           |         |   |
|                                          |                         |              |           |         |   |
|                                          |                         |              |           |         |   |

گام چهارم: بر روی آزمون کلیک نمایید تا وارد صفحه آزمون زبان شوید.

گام پنجم : بعد از اینکه به سوالات صفحه اول پاسخ دادید در پایین صفحه، بر روی صفحه بعد کلیک

نماييد.

| 0 0                                                                             |                                                                                                    | (*** =                                                                                                    |
|---------------------------------------------------------------------------------|----------------------------------------------------------------------------------------------------|----------------------------------------------------------------------------------------------------|
|                                                                                 | یهای من ازمون سطح یک ازمون زبان ازمون سطح یک                                                                                                    | ت<br>میزکار درم<br>ک                                                                                                    |
| براهبری ازمون<br>۲ ۲ ۲ ۲ ۲ ۵ ۲<br>۷ ۸ ۲<br>انعام آزمون<br>زمان باقهانده ۵۵:۸۵:ه | SECTION V. READING COMPREHENSION READ THE FOLLOWING PASSAGES CAREFULLY, AND<br>THEN CHECK THE CORRECT ANSWER A, B, C, OR D.<br>This is the yard of Lincoln School. Lincoln School is in Texas. It's a very beautiful and big school.<br>Mike and Ben are playing basketball in the school yard. Ted, Jim, and their friends are playing<br>soccer. Ted is standing and kicking the ball now. Kevin and Tony are playing ping-pong. The<br>children are playing different games. They are all very happy now. Who is Kevin playing with?<br>Description of the school yard of the school yard. Ted, Jim, and their friends are playing with?<br>Description of the school yard of the school yard. Ted, Jim, and their friends are playing with?<br>Description of the school yard. Ted, Jim, and Jim and Tony are playing with?<br>Description of the school yard. Ted, Jim and Jim and Jim | اسول ا<br>معر باسع دانه<br>المده است<br>المده است<br>المده المد<br>المده المد<br>المده المد<br>المده المد<br>المده المد<br>المده المد<br>المده المد<br>المده المد<br>المده المد<br>المده المد<br>المده المد<br>المده المد<br>المده المد<br>المد<br>المد<br>المد<br>المد<br>المد<br>المد<br>المد |
|                                                                                 | SECTION V. READING COMPREHENSION READ THE FOLLOWING PASSAGES CAREFULLY, AND THEN CHECK THE CORRECT ANSWER A, B, C, OR D.                                                                                                    | سول <b>۲</b><br>هنور پاسخ داده                                                                                                    |

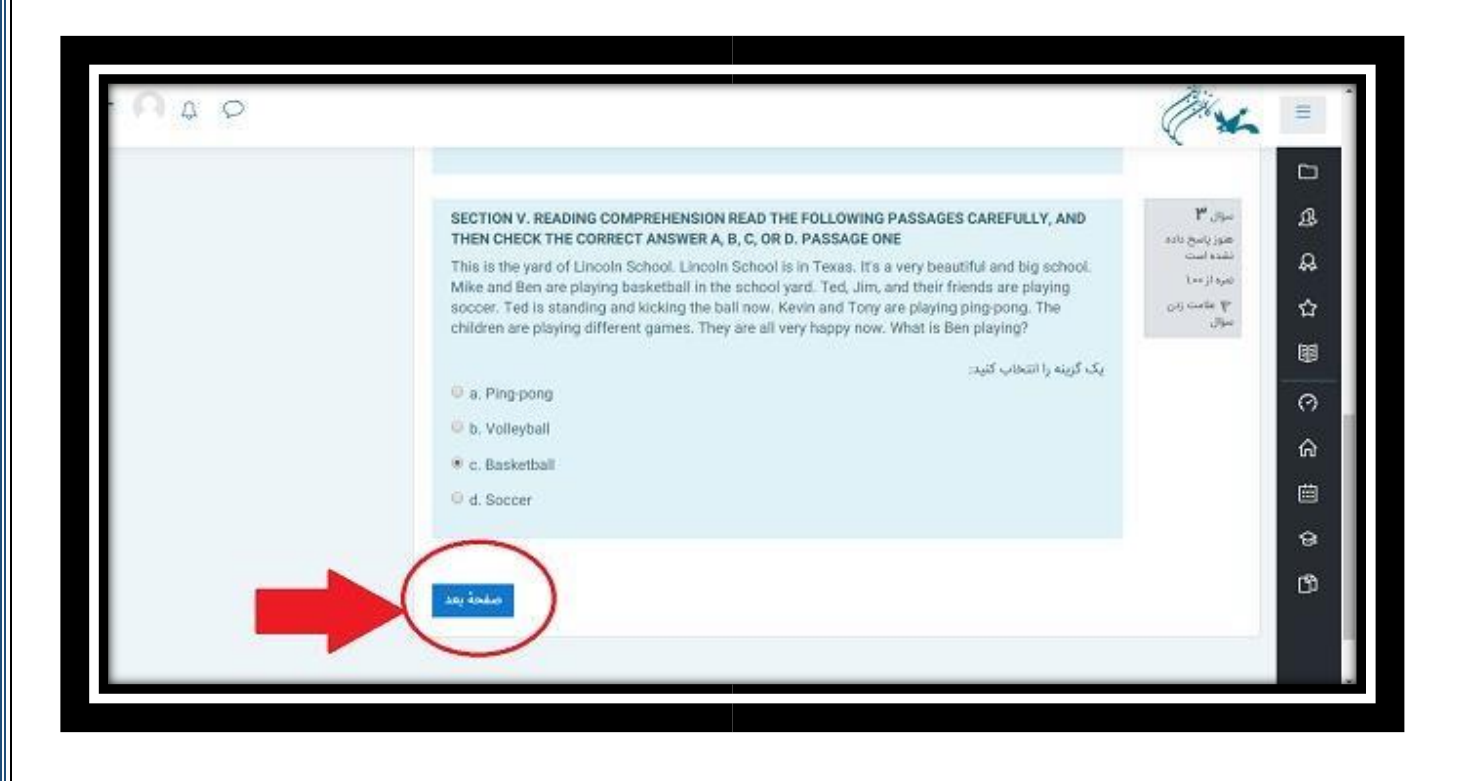

بعد از اینکه تمام سوالات را پاسخ دادید بر روی "اتمام آزمون" کلیک نمایید.

| 000                                                                 |                                                                                                    | (**                                                                         | =           |
|---------------------------------------------------------------------|----------------------------------------------------------------------------------------------------|-----------------------------------------------------------------------------|-------------|
|                                                                     | READ THE FOLLOWING PASSAGES CAREFULLY, AND THEN CHECK THE CORRECT ANSWER A, B, C, OR D. This is the yard of Lincoln School. Lincoln School is in Texas. It's a very beautiful and big school. Mike and Ben are playing basketball in the school yard. Ted, Jim, and their friends are playing soccer. Ted is standing and kicking the ball now. Kevin and Tony are playing ping-pong. The children are playing different games. They are all very happy now. What is Ben playing? | میزانی ۹<br>هنوز پاسخ داشه<br>نشده است<br>شره از می<br>۲۰ یکست زمن<br>میزان | 0<br>4<br>4 |
| رمان باقیمانده <b>(fû:ûf</b> ).<br>زمان باقیمانده ( <b>fû:ûf</b> ): | یک کریند را انتخاب کنید:<br>ه . Ping-pong.<br>b. Soccer.<br>c. Basketball.                                                                                                    |                                                                             | ☆<br>■      |
|                                                                     | * d. Volleyball.                                                                                                    |                                                                             | 0<br>6<br>4 |
|                                                                     |                                                                                                    | صفحة قبل                                                                    | 0           |
|                                                                     | تمام حقوق این بنایت محقوقا است                                                                                                    |                                                                             | U)          |

در صورتی که از پاسخ به همه سوالات اطمینان دارید بر روی <u>«ثبت همه پاسخ ها و اتمام آزمون»</u> کلیک نموده و اگر همچنان فرصت دارید و تمام سوالات را پاسخ نداده اید می توانید بر روی <u>«بازگشت و ادامه</u> <u>آزمون»</u> کلیک نمایید، سوالات را مرور نموده و بعد از آن گزینه اتمام آزمون را کلیک کنید.

| - card your |                                                                | Y m | -               |
|-------------|----------------------------------------------------------------|-----|-----------------|
|             | van this Bull                                                  | 1   | 0               |
|             | هنوز پاسخ داده نشده است                                        | ۴   | ß               |
|             | ياسخ ذخيره شده                                                 | r.  | A               |
|             | هنوز پاسخ داده نشده است                                        | ٣   | 0               |
|             | ياسخ تخيره شده                                                 | ٥.  | Die Contraction |
|             | هنوز پاسخ داده نشده است                                        | £   |                 |
|             | هنوز ياسخ داده نشده است                                        | ¥.  | ିତ              |
|             | اهتيز ياسح داده نشده است                                       | ж.  | ଜ               |
|             | منعو فخيره شده                                                 | 1   |                 |
|             | 1. 12 and 1. 19 an                                             |     | 8               |
|             |                                                                |     | ß               |
|             |                                                                |     |                 |
|             | ان يسي از يتسميد ٢٢ فراية ٢٠٩٢ بين يسع على خود را ست عيد.<br>1 |     |                 |
|             | Citri, tran 2 m Card and con-                                  |     |                 |
|             |                                                                |     |                 |
|             |                                                                |     |                 |
|             |                                                                |     |                 |

گام آخر: مجددا بر روی ثبت همه پاسخ ها و اتمام آزمون کلیک نمایید.

| ىخ دادە نشدە است        |                                                                                               |
|-------------------------|-----------------------------------------------------------------------------------------------|
| سخ داده نشده است        | تاييد                                                                                         |
| سخ داده نشده است        |                                                                                               |
| خیرہ شدہ                | شما در آستانهٔ اتمام شرکت خود د<br>هستید. پس ا ز اتمام شرکت دیگ<br>پاسخهای خود را تغییر دهید. |
|                         | شت و اد ثبت همهٔ پاسخها و اتماه                                                               |
|                         | ر باقیماند.                                                                                   |
| نا پیش از یکشنبه، ۲۴ فو | ۲۰۱۹، ۳:۰۲ باید پاسخهای خود را ثبت کنید                                                       |
| ثبت                     | هٔ یاسخها و اتمام آزمون                                                                       |

آزمون شما به پایان رسید.

| (K)                                                   | 0 0                              |
|-------------------------------------------------------|----------------------------------|
| آزمون زبان                                            |                                  |
| میز کار درمن های من آزمون سطح یک آزمون زبان آ         | سطح یک                           |
| آزمون سطح یک                                          |                                  |
|                                                       | دفعات مجاز شرکت در آزمون: ۲      |
|                                                       |                                  |
|                                                       | مدت آزمون: ۱ ساعت                |
| نتایج خلاصهٔ دفعههای قبلی شرکت شما در آز              |                                  |
| وضعيت                                                 | مرور<br>ر                        |
| یایانیافته<br>ایت شده در یکشنیه. ۲۴ فوریه ۲۰۱۸ - ۲۰۱۹ |                                  |
|                                                       | شرکت در این آزمون دیگر مجاز نیست |
|                                                       |                                  |